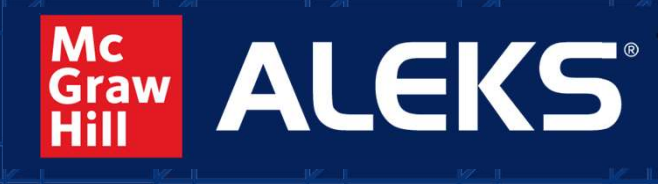

Inteligencia Artificial para el Aprendizaje de las Matemáticas

## **INSTRUCTIVO DE COMPRA AÑO ESCOLAR 2025**

DIOS - PATRIA - FAMILIA

ERASIO MILITAR FUERZA AL

*"Aprendizaje tan único como tú"* 

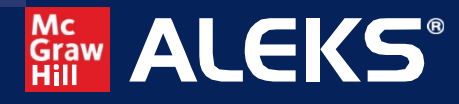

## Paso 1

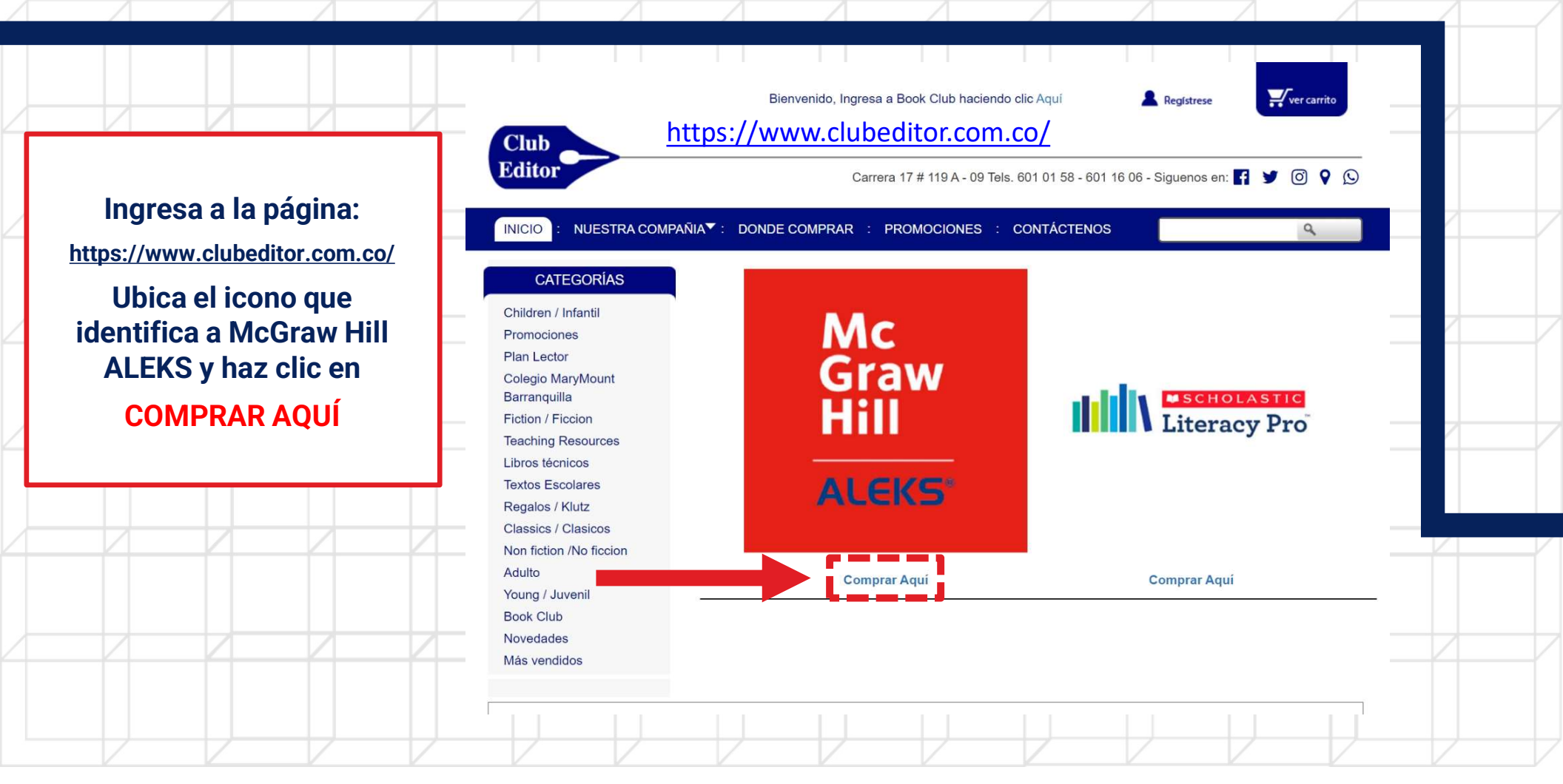

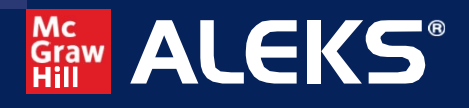

## Paso 2

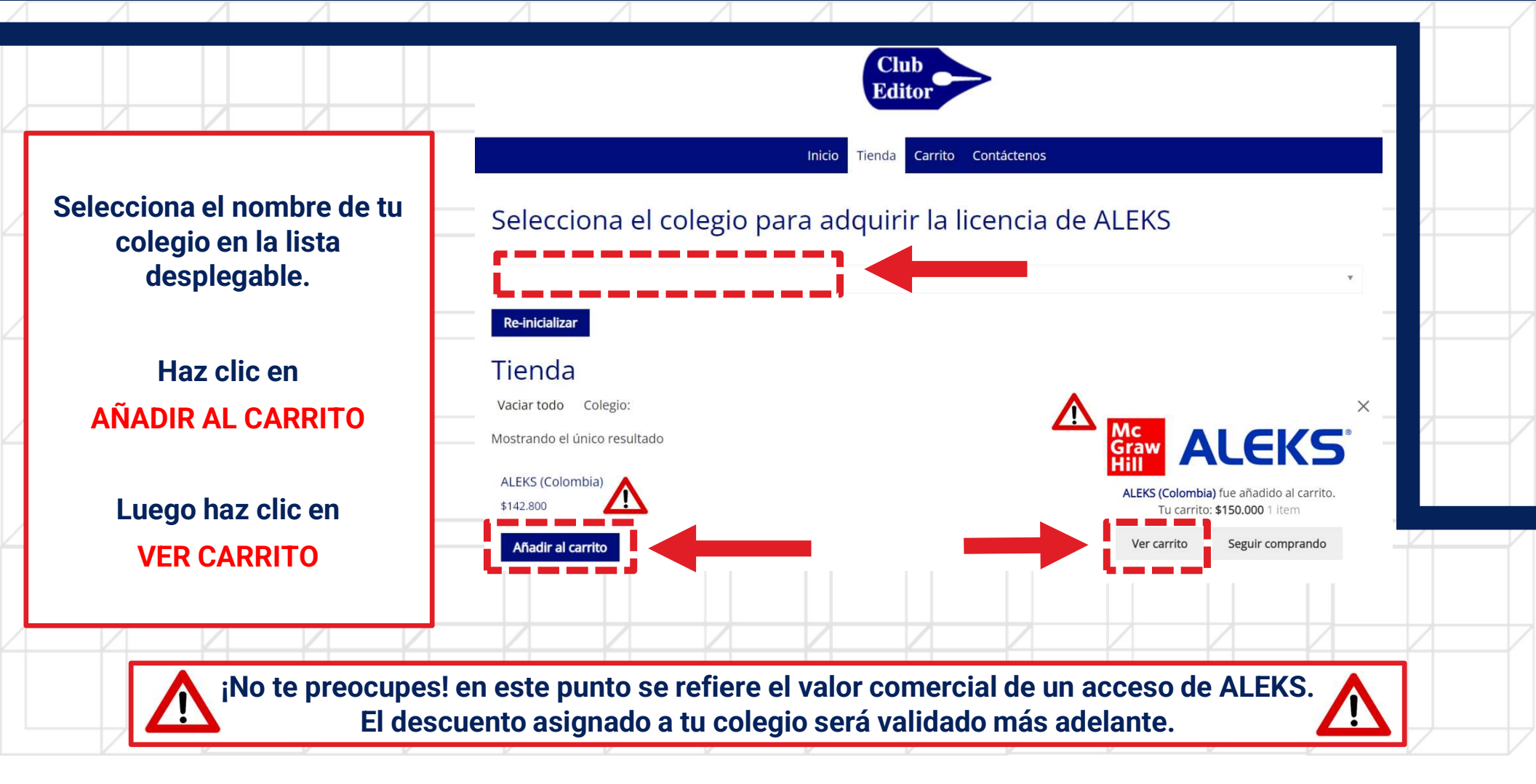

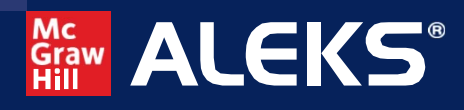

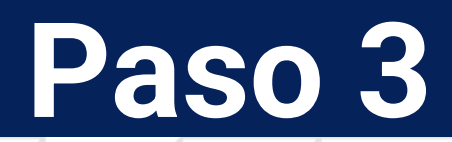

| Δ | Δ       |                      |                | Δ        | Δ       | Δ              |                       |            |                    | Λ               | Δ         | Δ           |          |                       | 4 |   |
|---|---------|----------------------|----------------|----------|---------|----------------|-----------------------|------------|--------------------|-----------------|-----------|-------------|----------|-----------------------|---|---|
|   |         |                      |                |          |         | 1 1            | 1 1                   |            | Club               | 1 1             | 1 1       |             | 1 1      |                       |   |   |
|   |         |                      |                |          |         |                |                       |            | Editor             |                 |           |             |          |                       |   |   |
|   |         |                      |                |          |         |                |                       | Inicio     | Tienda Carrito Cor | ntáctenos       |           |             |          |                       |   |   |
| 2 | Una vez | z en el c<br>clic er | arrito ha<br>1 | az       |         | Recuerde in    | ngresar el cupón de d | lescuento. |                    |                 |           |             |          | _                     |   |   |
|   | FINAL   | IZAR C               | OMPRA          |          |         |                |                       |            | Product            | Price           | Quantity  | Subtotal    | •        |                       |   |   |
| 2 |         |                      |                |          | _       | × Graw<br>Hill | ALEK                  | S          | ALEKS (Colombia)   | \$150.000       | 1         | \$150.000   |          |                       |   |   |
|   |         |                      |                |          |         |                |                       |            |                    |                 |           | Update cart |          |                       |   |   |
|   |         |                      |                |          |         |                |                       |            | Ca                 | rt totals       | 5         |             |          |                       |   |   |
|   |         |                      |                |          |         |                |                       |            | Subto              | otal            | \$150.000 | ٨           |          |                       |   |   |
|   |         |                      |                |          |         |                |                       |            | Total              |                 | \$150.000 |             |          |                       |   |   |
|   |         |                      |                |          | -       |                |                       |            | Proce              | eed to checkout | i 👘       |             |          | Privacidad - Condicio |   | / |
|   |         |                      |                |          |         |                |                       |            | 100                |                 |           |             |          |                       |   |   |
|   |         |                      |                |          |         |                |                       |            |                    |                 |           |             |          |                       |   |   |
|   |         |                      | -<br>Fl.do     | Te recon | nendam  | os hace        | r una co              | mpra a     | la vez. ¡N         | lo te pre       | eocupes   | !           | $\wedge$ |                       |   |   |
|   |         |                      |                | Scuento  | asiyiid | lo para t      | u coleg               | iu seid    |                    | en el sig       |           | Jasu. 4     |          |                       |   |   |

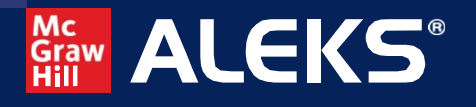

| Paso | Δ |
|------|---|
|      |   |

|                         |                      |                      |    | Detalles de facturación                                             | Apollidos                    | Región / Provincia *                                                                |  |  |  |
|-------------------------|----------------------|----------------------|----|---------------------------------------------------------------------|------------------------------|-------------------------------------------------------------------------------------|--|--|--|
|                         |                      |                      |    | Nombre *                                                            | Apellidos -                  | Localidad / Ciudad *                                                                |  |  |  |
| Deberás diligenciar los |                      |                      |    | País / Región *<br>Colombia                                         |                              | Elige una opción 👻                                                                  |  |  |  |
| datos<br>(Datos d       | de facti<br>de quien | uración<br>realiza l | a  | Dirección de la calle *<br>Número de la casa y nombre               | de la calle                  | Teléfono *                                                                          |  |  |  |
| compra)                 | ), luego ł           | naz clic e           | en | <ul> <li>Apartamento, habitación, etc</li> <li>Colegio *</li> </ul> | c. (opcional)                | Dirección de correo electrónico *                                                   |  |  |  |
| REA                     | LIZAR P              | EDIDO                |    | PayU Latam PayU                                                     | ř                            |                                                                                     |  |  |  |
|                         |                      |                      |    | Tus datos personales se utilizarán<br>de privacidad.                | n para procesar tu pedido, r | nejorar tu experiencia en esta web y otros propósitos descritos en nuestra política |  |  |  |
|                         |                      |                      |    | formulario de revisión.                                             | sar tu pedido? Marca aqui j  | para recibir un mensaje de Cuskev (un servicio de resenas independiente) con un     |  |  |  |
|                         |                      |                      |    |                                                                     |                              |                                                                                     |  |  |  |

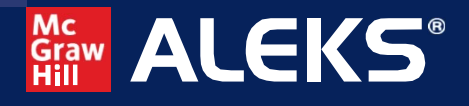

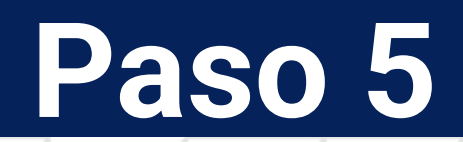

|                                                                                |   | Inicio Tienda Carrito Contáctenos                                                                                                    |                                                                       |  |
|--------------------------------------------------------------------------------|---|----------------------------------------------------------------------------------------------------|-----------------------------------------------------------------------|--|
| Ahora haz clic en                                                              | _ | NÚMERO DE PEDIDO: FECHA: TOTAL: MÉTODOS DE PAGO:<br>PayU Latam                                                                                                    |                                                                       |  |
| PAGAR                                                                          |   | Gracias parcu pedido, de clic en el botón que aparece para continuar el pago con PayU Latam.<br>Pagar                                                                                                    |                                                                       |  |
| Se te redireccionará a la<br>pasarela de pagos de PavU                         |   |                                                                                                    | Paga seguro con PayU<br>ES / EN / PT                                  |  |
| en el que dispones de<br>liferentes medios de pago,<br>en esta fase procede de |   | Yus datos     Modificar mis dat                                                                                                    | Descripción: ALEKS (Colombia)<br>Total compra<br>IVA<br>Total a pagar |  |
| manera habitual como<br>cualquier pago en línea.                               |   | Tarjeta de crédito o débito       Image: Comparison of the second second s |                                                                       |  |
|                                                                                |   | PSE (i habilitado para pagos por internet.<br>Acepta Nequi y Droplata                                                                                                    |                                                                       |  |

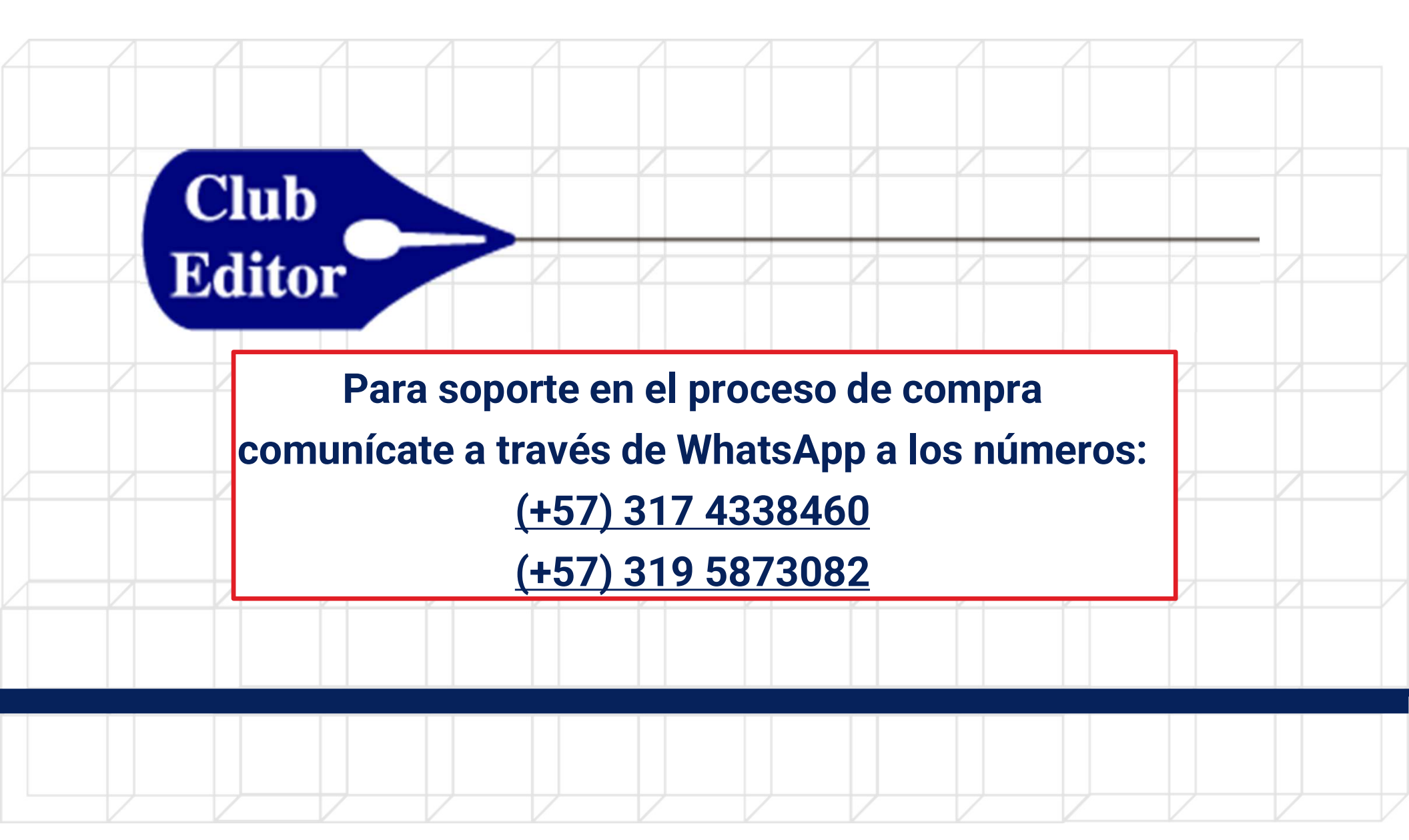